- 安装 CH32F103 器件库,点击示例程序目录下的 Keil.WCH32F1xx\_DFP.1.0.0.pack 文件(或 者去官网下载: <u>http://www.wch.cn/downloads/CH32F103EVT\_ZIP.html</u>),如果之前已经安 装好了,此步骤可以省略。
- 2、使用跳帽将 BTO 和 BT1 分别接到 GND 上,如下图所示:

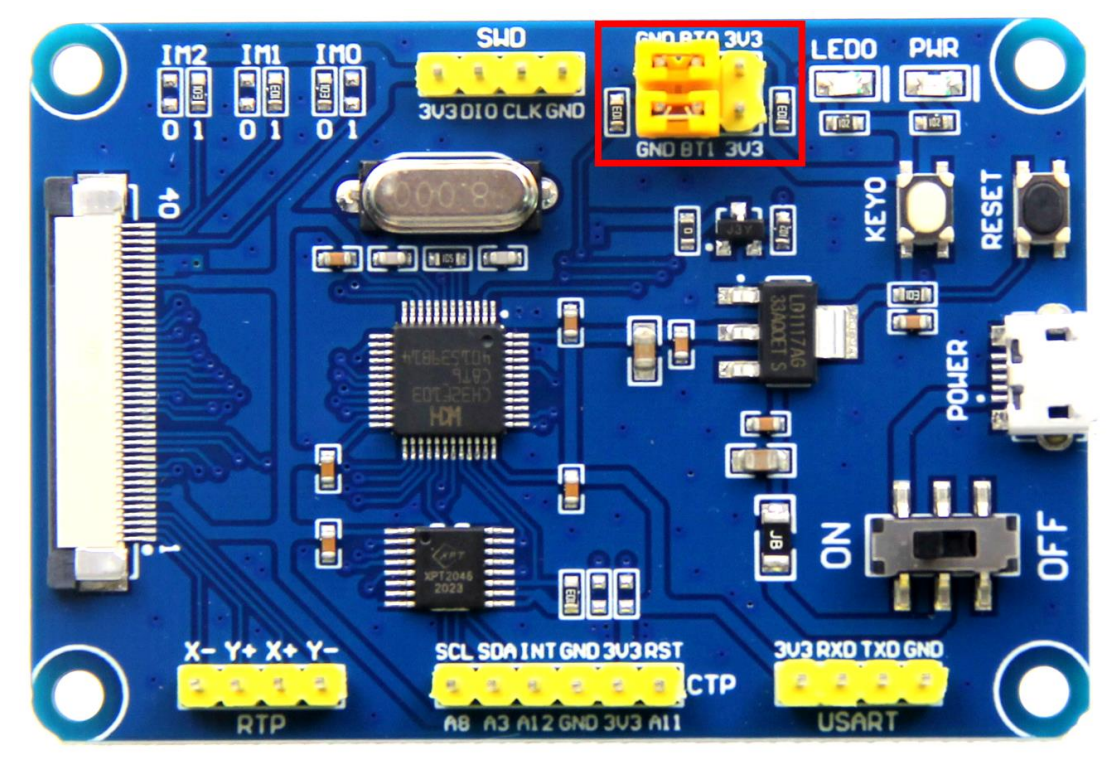

3、找到 CH32F103C8T6 开发板 SWD 接口,如下图所示:

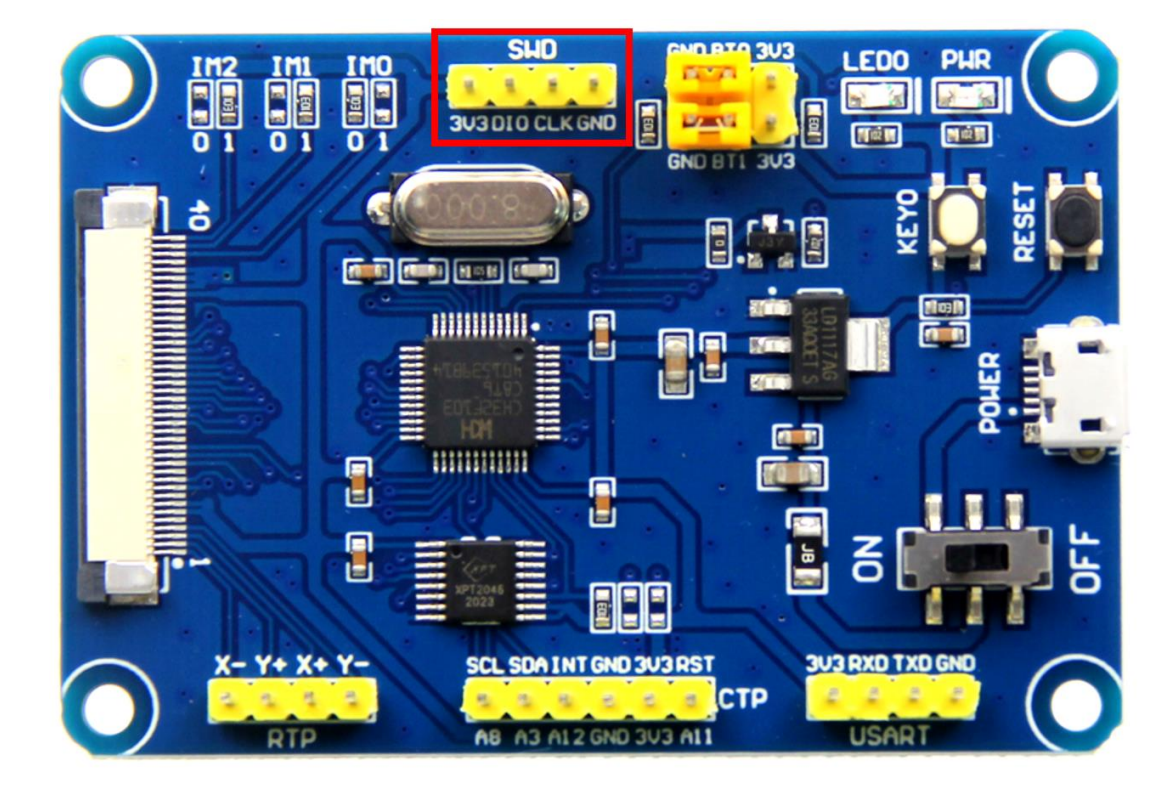

- 4、将仿真器(理论上只要支持 SWD 协议的仿真器都支持,这里以 ST-LINK 为例)的 3.3V、 DIO、CLK、GND 引脚和 SWD 接口引脚一一对应连接起来
- 5、打开 KEIL 工具软件,点击如下图所示按钮:

| File Edit View Project Flash De | bug Peripherals Tools SVCS                               | Window Help                      |
|---------------------------------|----------------------------------------------------------|----------------------------------|
| 🗋 🖬 🖉 🐰 🖓 🗛 🛍 🖉 🤗               | ◆⇒ P R R R 律者                                            | 🗉 // 🗄 // 🛣 printf 🛛 🔽 🔜 🥐 🛛 🔍 👻 |
| 🔗 🕮 🕮 🏈 🕶 🔜   🗱   TEMPLET       | 🔹 🗟 🛃 🔁 🔹                                                | > 🚳                              |
| Project 🛛 🗜 💌                   | <b></b>                                                  |                                  |
| Project: TEMPLET                |                                                          |                                  |
| 🖃 😓 TEMPLET                     | 「「「」」に、「」」に、「」」に、「」」の「「」」で、「」」で、「」」で、「」」で、「」」で、「」」で、「」」で |                                  |
| 🗉 🛄 USER                        |                                                          |                                  |
| HARDWARE                        |                                                          |                                  |
| 🗉 📮 CORE                        |                                                          |                                  |
| 🗉 📮 FWLib                       |                                                          |                                  |
| 🗉 📮 SYSTEM                      |                                                          |                                  |
| CMSIS                           |                                                          |                                  |
| 🗈 🏶 Device                      |                                                          |                                  |
|                                 |                                                          |                                  |

6、在弹出的界面里点击 Debug 按钮,然后在 Use 里选择 ST-LINK Debugger,如下图所示:

| Coptions for Target 'TEMPLET'                                                                                                    |                                                                                                | X        |  |  |
|----------------------------------------------------------------------------------------------------|------------------------------------------------------------------------------------------------|----------|--|--|
| Device   Target   Output   Listing   User   C/C++   Asm                                                                          | Linker Debug Utilities                                                                         |          |  |  |
| C Use Simulator with restrictions Settings                                                                                       |                                                                                                | Settings |  |  |
| Limit Speed to Real-Time                                                                                                    | Signum Systems JTAGjet                                                                         |          |  |  |
| Image: Vertication at Startup     Image: Vertication Transmission       Initialization File:     Image: Vertication Transmission | ✓ Load A<br>NULINK Pro Cortex Debugger<br>NULink Debugger<br>Initializatio SiLabs UDA Debugger | n()      |  |  |
| Edit                                                                                                    | CMSIS-DAP Debugger                                                                             | Edit     |  |  |
| Restore Debug Session Settings                                                                                                   | Restore PEMicro Debugger                                                                       |          |  |  |
| ✓         ✓         Toolbox                                                                                                    | Bre ULINKplus Debugger                                                                         |          |  |  |
| ✓ Watch Windows & Performance Analyzer                                                                                           | Watch Windows                                                                                  |          |  |  |
| V Memory Display V System Viewer                                                                                                 | Memory Display System Viewer                                                                   |          |  |  |
| CPU DLL: Parameter:                                                                                                    | Driver DLL: Parameter:                                                                         |          |  |  |
| SARMCM3.DLL -REMAP                                                                                                    | SARMCM3.DLL                                                                                    |          |  |  |
| Dialog DLL: Parameter:                                                                                                    | Dialog DLL: Parameter:                                                                         |          |  |  |
| DCM.DLL -pCM3                                                                                                    | TCM.DLL -pCM3                                                                                  |          |  |  |
| Warn if outdated Executable is loaded                                                                                            | Warn if outdated Executable is loaded                                                          |          |  |  |
| Manage Component Viewer Description Files                                                                                        |                                                                                                |          |  |  |
| OK Can                                                                                                    | ncel Defaults                                                                                  | Help     |  |  |

7、将 CH32F103C8T6 开发板上电,然后点击 Use 旁边的 Settings 按钮,弹出如下界面,则 说明 ST-LINK 下载器连接成功:

| Debug  Trace  Flash Download <br>Debug Adapter<br>Unit: ST-LINK/V2                                                                                   | SW Device                                                                                                    | ove       |
|----------------------------------------------------------------------------------------------------|----------------------------------------------------------------------------------------------------|-----------|
| Serial<br>53FF71067766485259261681<br>Version: V2 FW: V2J31S7<br>Check version on sta<br>Target Com<br>Port SW<br>Clock<br>Req: 4 MHz Selecter 4 MHz | SWDIO       0x1BA0 ARM CoreSight SW-DP         ●       ●         ●       ●         ●       ●         ●       ●         ●       ●         ●       ●         ●       ●         ●       ●         ●       ●         ●       ●         ●       ●         ●       ●         ●       ●         ●       ●         ●       ●         ●       ●         ●       ●         ●       ●         ●       ●         ●       ●         ●       ●         ●       ●         ●       ●         ●       ●         ●       ●         ●       ●         ●       ●         ●       ●         ●       ●         ●       ●         ●       ●         ●       ●         ●       ●         ●       ●         ●       ●         ●       ●         ●       ● <th>Jp<br/>own</th> | Jp<br>own |
| Debug<br>Connect & Reset Options<br>Connect: Normal Veset: Autodeto<br>V Reset after Conny Stop after                                                | etect ▼<br>r Res Cache Options Cache Code Cache Memory Download Options Verify Code Downlo: Download to Flash                                                                                                    |           |

8、点击 Flash Download 按钮,进入 flash 设置界面,如下图所示(如果 flash 已经选择好,

则第8、9步骤可以省略):

| Cortex-M Target Driver Setup                                                                                                    |
|----------------------------------------------------------------------------------------------------|
| Debug Trace Flash Download<br>Download Function<br>C Erase Full C V Program<br>E Erase Sector: V Verify<br>O Do not Erase V Reset and Run<br>RAM for Algorithm<br>:art: 0x20000000 ize: 0x1000 |
| Programming Algorithm<br>Description Device Size Device Type Address Range                                                                                                    |
| art: ize:                                                                                                    |
|                                                                                                    |

9、点击 Add 按钮(如上图所示)选择 flash,一般都是选择第一个(算法已经处理好了),选择好了,点击下方的 Add 按钮退出,如下如所示:

| Add Flash Programming               | Algorithm   |                    |                       |   |
|-------------------------------------|-------------|--------------------|-----------------------|---|
| Description                         | Elash Size  | Device Type        | Origin                |   |
| CH32F1xx_64 Flash                   | 64k         | On-chip Flash      | Device Family Package |   |
| STM32F10x Flash Options             | 16B         | On-chip Flash      | Device Family Package | - |
| AM29x128 Flash                      | 16M         | Ext. Flash 16-bit  | MDK Core              |   |
| K8P5615UQA Dual Flash               | 64M         | Ext. Flash 32-bit  | MDK Core              |   |
| LPC18xx/43xx MX25V803               | 8M          | Ext. Flash SPI     | MDK Core              |   |
| LPC18xx/43xx S25FL032               | 4M          | Ext. Flash SPI     | MDK Core              |   |
| LPC18xx/43xx S25FL064               | 8M          | Ext. Flash SPI     | MDK Core              |   |
| LPC407x/8x S25FL032 SP              | 4M          | Ext. Flash SPI     | MDK Core              |   |
| LPC5460x MT25QL128 S                | 16M         | Ext. Flash SPI     | MDK Core              |   |
| M29W640FB Flash                     | 8M          | Ext. Flash 16-bit  | MDK Core              |   |
| MIMXRT105x EcoXiP Flash             | 4M          | Ext. Flash SPI     | MDK Core              |   |
| RC28F640J3x Dual Flash              | 16M         | Ext. Flash 32-bit  | MDK Core              |   |
| S29GL064N Dual Flash                | 16M         | Ext. Flash 32-bit  | MDK Core              |   |
| S29JL032H_BOT Flash                 | 4M          | Ext. Flash 16-bit  | MDK Core              |   |
| S29JL032H_TOP Flash                 | 4M          | Ext. Flash 16-bit  | MDK Core              |   |
| I<br>Selected Flash Algorithm File: |             |                    |                       |   |
| d:\Keil_v5\ARM\PACK\Keil\\          | WCH32F1xx_D | FP\1.0.0\Flash\CH3 | 32F1xx_64.FLM         |   |
|                                     |             | Add                | Cancel                |   |

10、 点击确定按钮和 OK 按钮,退出设置界面,如下图所示:

| Cortex-M Target Driver Setup                                                                                                    | × |
|----------------------------------------------------------------------------------------------------|---|
| Debug       Trace       Flash Download         Download Function                                                                                 |   |
| Programming Algorithm<br>Description Device Size Device Type Address Range<br>CH32Flxx_64 Flash 64k On-chip Flash 08000000H - 0800FFFFH<br>izert |   |
| Add Remove                                                                                                    |   |
| 确定 取消 应用( <u>A</u> )                                                                                                    |   |

11、 点击编译按钮进行程序编译,成功后,就可以进行下载,如下图所示(如果已经编译,则该步骤可以省略):

| 🔢 G:\STM32核心板资料\QD开发板\CH32F103C8T6核心板\CH32F103C8T6最小系统板资料包\程序示例\Demo_CH32F103C8T6_工程模板\P 💶 🔜 |
|----------------------------------------------------------------------------------------------|
| File Edit View Project Flash Debug Peripherals Tools SVCS Window Help                        |
| □ 🚰 🚽 🗿 メ 🗄 砲」 ウ ビー 🗢 🖗 魯 魯 宰 華 μ k 🖉 STM32 🔷 🔍 🔍 ● ○ 🔗 🌒 💷 🔍                                |
| 😳 🛅 🦉 - 🗟 🞇 TEMPLET 💿 🛣 着 🗟 🔶 🧇 🃾                                                            |
| Project 编译 📲 📲                                                                               |
| Project: TEMPLET                                                                             |
| in 😂 TEMPLET                                                                                 |
| B- USER                                                                                      |
| - HARDWARE                                                                                   |
|                                                                                              |
|                                                                                              |
|                                                                                              |
|                                                                                              |
|                                                                                              |
|                                                                                              |
|                                                                                              |
|                                                                                              |
| E Project Books   1) Functions   0, Templates                                                |
| Build Output                                                                                 |
| *** Using Compiler 'V5.66 update 6 (build 750)', folder: 'D:\Keil_v5\ARM\ARMCC\Bin'          |
| n.logJTERFEI.axf" - 0 Error(s), 0 Warning(s).                                                |
| Build Time Elapsed: 00:00:01                                                                 |
| ▲ · · · · · · · · · · · · · · · · · · ·                                                      |
|                                                                                              |
| 编译成功                                                                                         |
|                                                                                              |
|                                                                                              |
| 4 F                                                                                          |
| E Build Output k Find In Files                                                               |
| ST-Link Debugger                                                                             |

## 12、 点击下载按钮进行程序下载,出现如下提示,则说明下载成功,如下图所示:

| 📱 G:\STM32核心板资料\QD开发板\CH32F103C8T6核心板\CH32F103C8T6最小系统板资料包\程序示例\Demo_CH32F103C8T6_工程模板\P | x         |
|------------------------------------------------------------------------------------------|-----------|
| File Edit View Project Flash Debug Peripherals Tools SVCS Window Help                    |           |
| □ 🚰 J 🎜 A 山 逸 っ つ   4 ⇔   き 急 急 急 準 連 // // @ STM32 🔷 🎍 🖉 •   ● ○ 🔗 🍭 🔲 •   🍬            |           |
| ○ 🖾 👙 • 🗟 🙀 TEMPLET                                                                      |           |
| Project 📮 🖬                                                                              |           |
| Project: TEMPLET                                                                         |           |
| 🗛 TEMPLET 下载                                                                             |           |
| 🕮 🚨 USER                                                                                 |           |
| HARDWARE                                                                                 |           |
| B GRE                                                                                    |           |
|                                                                                          |           |
| Scholar Constant                                                                         |           |
| B S Device                                                                               |           |
|                                                                                          |           |
|                                                                                          |           |
|                                                                                          |           |
|                                                                                          |           |
| EProject Books   B Functions   D_Templates                                               |           |
| Build Output                                                                             | <b>4 </b> |
| *** Using Compiler 'V5.06 update 6 (build 750)', folder: 'D:\Keil_v5\ARM\ARMCC\Bin'      | -         |
| <pre>"OsJTERFET.at" - 0 Error(s), 0 Warning(s).</pre>                                    |           |
| Build Time Elapsed: 00:00:01<br>Load "/OBC/ITEMPLET.axf"                                 |           |
| Erase Done.                                                                              |           |
| Verify OK.                                                                               |           |
| Application running<br>Flash Load finished at 16:31:56                                   |           |
|                                                                                          |           |
|                                                                                          | -         |
|                                                                                          |           |
| 🗷 Build Output 🗔 Find In Files                                                           |           |
| ST-Link Debugger                                                                         | at        |